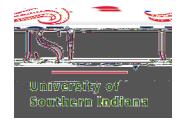

## Approving an Expense Report Submitted by a Delegate

## Receive a Chrome River Expense Approval Email

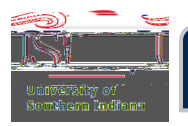

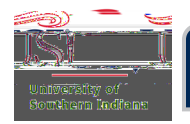

## Approving an Expense Report – Through Chrome River

Log in to Chrome River.

The Approvals ribbon appears on the Home Screen if a document is pending approval. To see your Expense Report, click **Expense Reports**.

| 🤁                 | hromeriv                                                       | 'er                |   |            |          |                            |
|-------------------|----------------------------------------------------------------|--------------------|---|------------|----------|----------------------------|
|                   |                                                                |                    |   |            |          |                            |
|                   |                                                                |                    |   |            |          |                            |
|                   | Unused Items<br>2 Credit Car<br>0 Receipts<br>VIEW ALL 2 UNUSE | d Items<br>D ITEMS |   |            |          |                            |
|                   |                                                                |                    | 8 |            |          |                            |
| Reports           | •                                                              | Pre-Approvals      |   |            |          | 1 Expense                  |
|                   |                                                                |                    |   | -El Create | Expenses |                            |
| 6<br>Last 90 Days |                                                                | 5<br>Duit          |   | 0<br>Rakır | 18)      |                            |
|                   |                                                                |                    |   |            | 5g       |                            |
|                   | 0                                                              | й.                 | 0 | Curt Cao   | 14       | Euromitted<br>Last 90 days |

Click the Expense Report document that needs to be reviewed.

• : In the header description should be the traveler's last name, destination and trip departure date.

| COMMIN Approvate Moscled                 |             |              |      |
|------------------------------------------|-------------|--------------|------|
| xpense Rep ທີ່ ເທິສ ໃນສາໜີແດະຄະນາໃຫ      |             |              | 0,90 |
| REPORT OWNER                             | SUBMIT DATE | AMOUNT SPENT |      |
| Tieken, Patricia<br>Tieken Orlando FL 94 | 08/20/2021  | 725.00       | SD   |